# 七、線上修改密碼

### 步驟1:請先進入 泰美教育基金會網站 <u>http://www.taimei.org.tw</u>

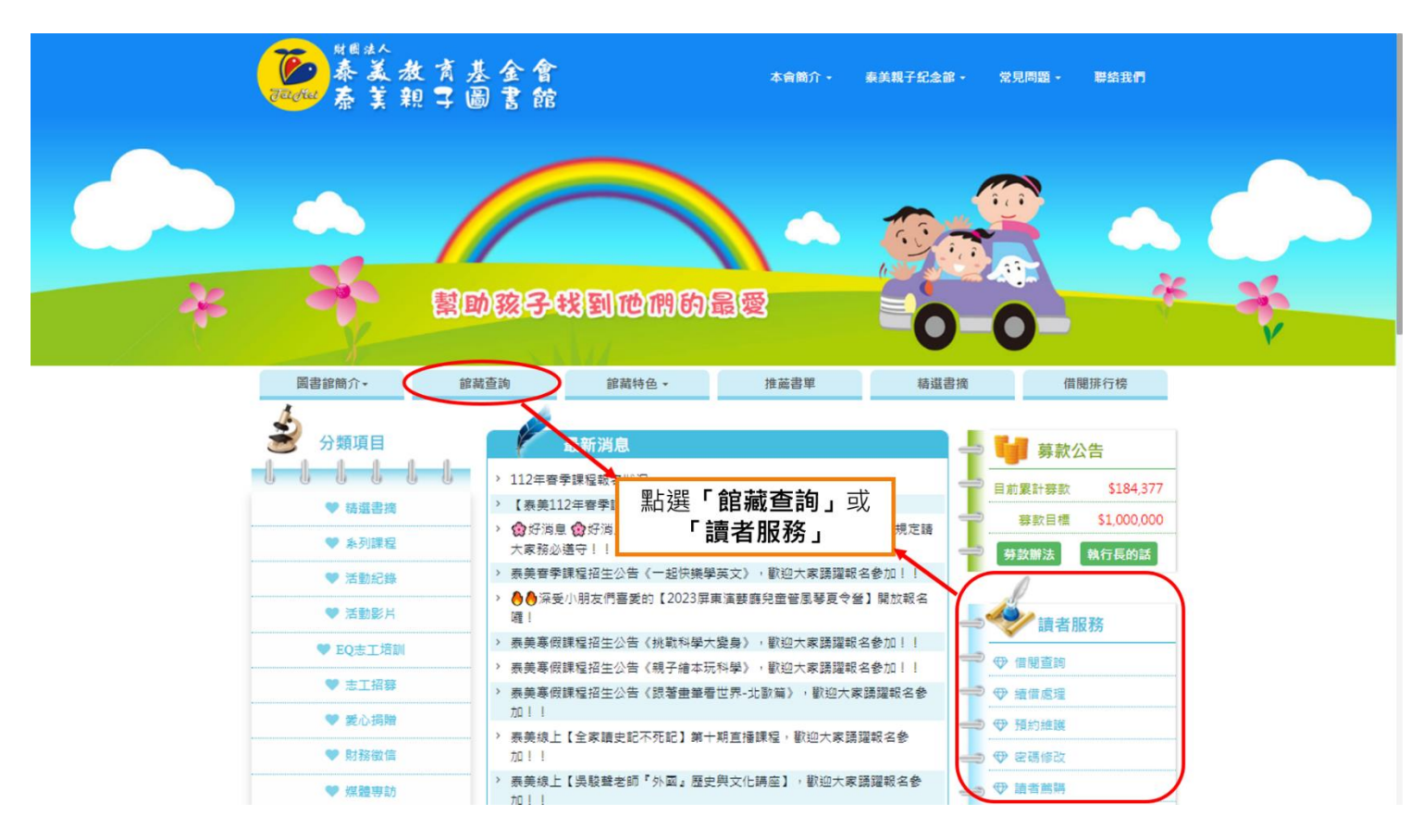

#### 步驟2:

|                                       | 🔤 👘 👘 👘 🔤 🖉 🖉 🖉 🖉 🖉 👘 🖉 🖉 🖉 🖉 🖉                         |                       |
|---------------------------------------|---------------------------------------------------------|-----------------------|
| Jai Mei                               | 圖書資訊查詢系統<br>財團法人泰美教育基金會<br>Tai Mei Education Foundation | 観人次: 347312<br>諸藏 ~ Q |
| 館藏查詢                                  | 最新消息 新書展示 借關排行 新期刊介紹 期刊借閱排行 點選「登入」                      |                       |
| 分類查詢<br>新進圖書查詢<br>學科查詢                |                                                         | 路書店                   |
| 館藏排行<br>圖書借閱排行榜<br>讀者借閱排行榜<br>單位借閱排行榜 |                                                         | 路書店                   |
|                                       | 查看更多>><br>國家圖書                                          | 館                     |
| 以上 期刊 直詢                              | 兒童節、國際不打小孩日、復活節  母親節、端午節  生日、新生命、家庭議題、愛♥ 放暑假、農曆七夕、中元節   |                       |
| 期刊查詢<br>新進期刊查詢                        |                                                         |                       |
|                                       |                                                         |                       |

財團法人泰美教育基金會 Powered by BookTec 網站更新日期:46.20220914 版本:OPAC895 線上人數:1

### 步驟3:

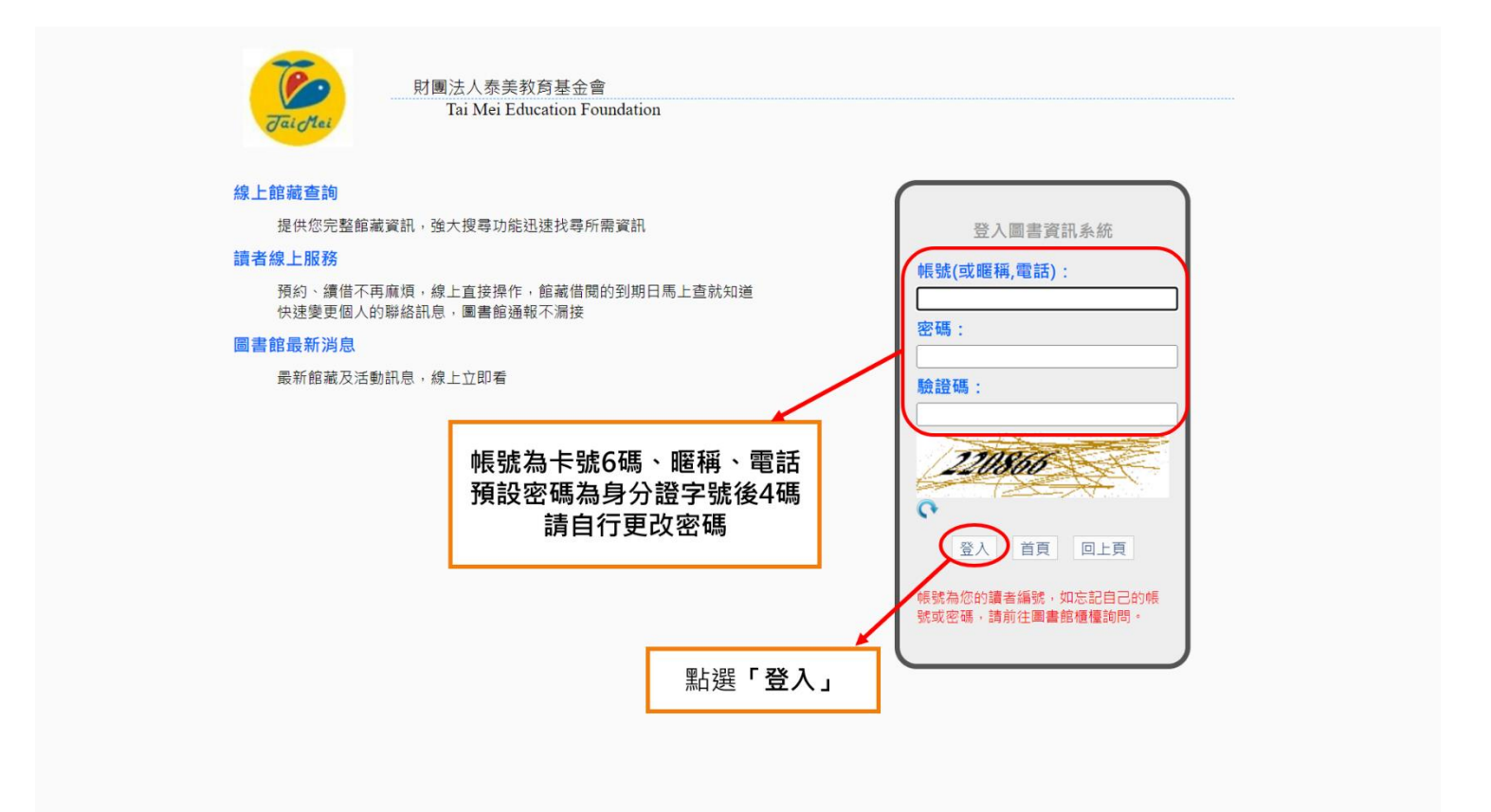

#### 步驟4:

| Jai dai                                                                              | ■書資訊查詢系統<br>財團法人泰美教育基金會<br>Tai Mei Education Foundation<br>局番 消費 記 查詢人意為 統<br>財産法人素美教育基金會<br>Tai Mei Education Foundation                                                                                                    | 出 您好<br><br>参觀人次: 347312<br>  館藏 ~ Q |
|--------------------------------------------------------------------------------------|----------------------------------------------------------------------------------------------------|--------------------------------------|
|                                                                                      | 最新消息 新書展示 借閱排行 新期刊介紹 期刊借閱排行                                                                                                    |                                      |
| 館藏查詢<br>分類查詢<br>新進圖書查詢<br>學科查詢<br>館藏排行                                               |                                                                                                    | ■<br>網路書店<br>博客來網路書店                 |
| 圖書借閱排行榜<br>讀者借閱排行榜<br>單位借閱排行榜                                                        |                                                                                                    | → 圖書館連結<br>國家圖書館                     |
| 讀者服務<br>借類現況查詢<br>預約定錄查詢<br>館藏借問歷史查詢<br>期刊借問歷史查詢<br>請者資料修改<br>網路離購<br>留言服務<br>讀書心得分享 | 見童節、國際不打小孩日、復活節 母親節、端午節 生日、新生命、家庭議題、愛◆ 放暑假、農曆七夕、中元節 父親節、中秋節 重陽節、教性    「「「「「」」」」」」 「「」」」」」 「「」」」」 「」」」」 「」」」」 「」」」」 「」」」」 「」」」」 「」」」 「」」」」 「」」」 「」」」 「」」」 「」」」 「」」」 「」」」 「」」」 「」」」 「」」」 「」」」 「」」」 「」」」 「」」」 「」」 |                                      |
| 期刊查詢<br>期刊查詢<br>新進期刊查詢                                                               | 點選 <b>「讀者資料修改」</b>                                                                                                    |                                      |
|                                                                                      | 財團法人泰美教育基金會 Powered by BookTec<br>網站更新日期:46.20220914 版本:OPAC895 線上人數:1                                                                                                    |                                      |

## 步驟5:

|          | 書資訊查詢系<br><sup>法人泰美教育基金會</sup><br>ei Education Foundation | · 統                 | 9覽 行事曆 聯絡<br>500<br>510<br>510<br>510<br>510<br>510<br>510<br>510 | 我們   暫存書單 | 登出   | 您好<br>●<br>●<br>参觀人次: 349177<br>館藏 ~ Q |
|----------|-----------------------------------------------------------|---------------------|-------------------------------------------------------------------|-----------|------|----------------------------------------|
| 讀者資料修改   |                                                           |                     | 館藏查詢                                                              | 館藏排行      | 讀者服務 | 期刊查詢                                   |
|          |                                                           |                     |                                                                   |           |      |                                        |
|          |                                                           |                     |                                                                   |           |      | 使用說明                                   |
| ·讀者網路資料  |                                                           |                     |                                                                   |           |      |                                        |
| 讀者暱稱:    | :                                                         |                     | 修改讀者暱                                                             | 稱         |      |                                        |
| 圖片 :     |                                                           |                     | 修改讀者團。                                                            | K         |      |                                        |
| 讀者基本資料   |                                                           |                     |                                                                   |           |      |                                        |
| 讀者編號:    | : 000004                                                  | 讀者姓名                | 【: 戶外活動                                                           |           |      |                                        |
| 單位 :     | : 戶外活動                                                    | 戰戰和                 | 1: 泰美                                                             |           |      |                                        |
| 讀者有效日期:  | : 2023/07/01                                              |                     | 修改讀者密                                                             | 碼         |      |                                        |
| ·讀者連絡資料  |                                                           |                     |                                                                   |           |      |                                        |
| 連絡電話:    | : 0978791393                                              | 點選 <b>「修改讀者宓碼</b> 」 | 修改讀者連絡                                                            | 資料        |      |                                        |
| 通訊地址:    | : 竹田鄉履豐村豐振路2之1號                                           |                     |                                                                   |           |      |                                        |
| E-MAIL : | :                                                         |                     |                                                                   |           |      |                                        |

## 步驟6:

|         | 圖<br>i<br>書<br>Mei | 書資訊<br>人泰美教育基金會<br>Education Found | 查詢系約<br>會<br>ation | 充 ,                                            |                            | 「「「「「「「」」」「「」」」「「」」」「「」」」「「」」」「「」」」」「「」」」」 | 行事曆   聯絡 藍     | 我們   暫存書 ]<br>色 ~ | 単日登出 | 您好<br> 參觀人次:<br>  <b>館藏</b> | <b>0</b><br>349177<br>∼ <b>Q</b> |
|---------|--------------------|------------------------------------|--------------------|------------------------------------------------|----------------------------|--------------------------------------------|----------------|-------------------|------|-----------------------------|----------------------------------|
| 讀者資料修改  |                    |                                    |                    |                                                |                            |                                            | 館藏查詢           | 館藏排行              | 讀者服務 | 期刊查讀                        | 旬                                |
|         |                    |                                    |                    |                                                |                            |                                            |                |                   |      | 使                           | 用說明                              |
| ·讀者網路資料 |                    |                                    |                    |                                                |                            |                                            |                |                   |      |                             |                                  |
| 讀者      | 暱稱:                |                                    | 更改密碼               |                                                |                            |                                            | 修改讀者暱          | 稱                 |      |                             |                                  |
|         | 圖片:                | E                                  | 請輸入密碼不超過           | 10個字元(含英數字)<br>請輸入原密碼:<br>請輸入新密碼:<br>請再次輸入新密碼: | ·····     ······     S改 取消 |                                            | <br>多改讀者圖      | н                 |      |                             |                                  |
| 讀者基本資料  |                    |                                    |                    |                                                |                            |                                            |                |                   |      |                             |                                  |
| 讀者      | 編號:                | 000004                             |                    |                                                |                            |                                            | 活動             |                   |      |                             | _                                |
|         | 單位:                | 戶外活動                               |                    |                                                |                            | Main 4 PD                                  | <del>二</del> 美 |                   |      |                             |                                  |
| 讀者有效    | 日期:                | 2023/07/01                         | 葃                  | 入新密碼後                                          | · 點躍「修改                    |                                            | 修改讀者密          | 碼                 |      |                             |                                  |
| ·讀者連絡資料 |                    |                                    |                    |                                                |                            | -                                          |                |                   |      |                             |                                  |
| 連絡      | 電話:                | 0978791393                         | ※宓碼可发              | a苗文戓數字                                         | 日長度為6到                     | 10 個字元                                     | 设讀者連絡          | 資料                |      |                             |                                  |
| 通訊      | 地址:                | 竹田鄉履豐村豐振                           |                    |                                                |                            |                                            |                |                   |      |                             |                                  |
| E-M     | AIL :              |                                    | 2<br>-             |                                                |                            |                                            | _              |                   |      |                             |                                  |